## Grup ile Oynatma Listelerinin Oluşturulması

Gruba göre birden fazla dosyayı düzenleyerek bir oynatma listesini oluşturun.

1 Yeniden oynatma modunu seçin.

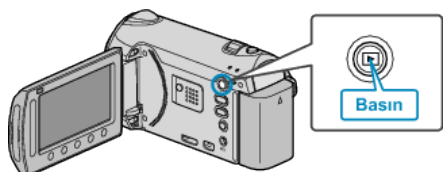

2 Video modunu seçin.

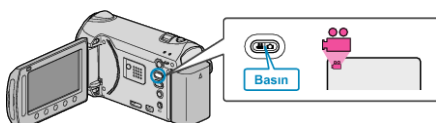

3 Menüyü görüntülemek için 画 üzerine dokunun.

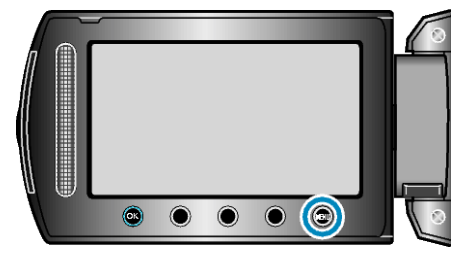

4 "OYN. LİST. DÜZENLE,,'i seçip ⊛ üzerine dokunun.

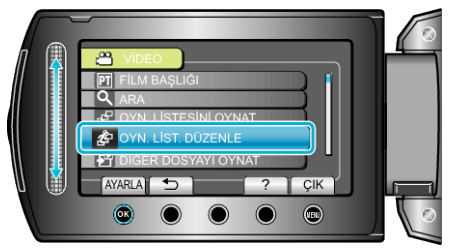

5 "YENİ LİSTE,,'i seçip 🛞 üzerine dokunun.

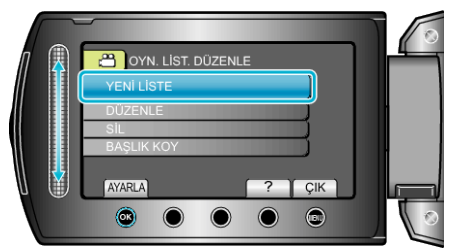

6 "GRUBA GÖRE OLUŞTUR,,'i seçip 🛞 üzerine dokunun.

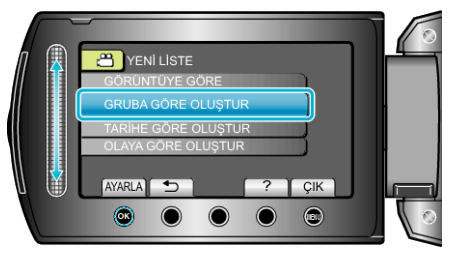

7 Oynatma listesine eklenecek grubu seçip 🛞 üzerine dokunun.

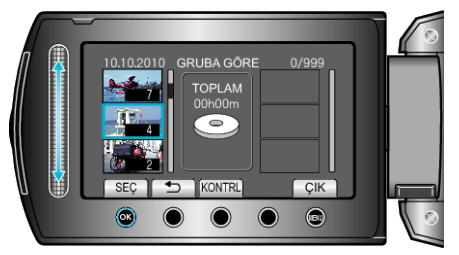

- Seçilen videoyu kontrol etmek için "KONTRL, üzerine dokunun.
- 8 Videoyu sağ tarafa yerleştirmek için 🕫 üzerine dokunun.

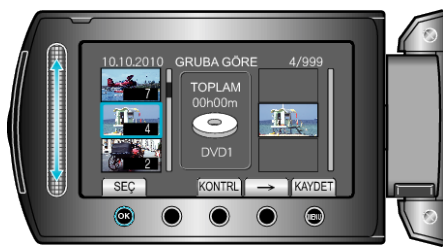

- 7-8 adımlarını tekrar edip oynatma listesi içinde videoları düzenleyin.
- Bir videonun konumunu değiştirmek için, 7. adımdan sonra kaydırıcı ile ekleme noktasını seçip i üzerine dokunun.
- 9 Düzenlemeden sonra, 🗐 üzerine dokunun.

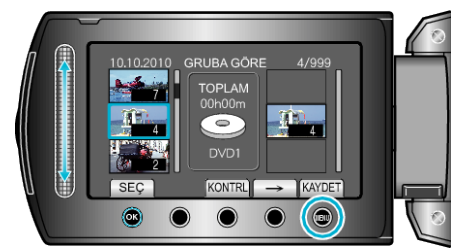

10 "KAYDET VE ÇIK,,'i seçip 🛞 üzerine dokunun.

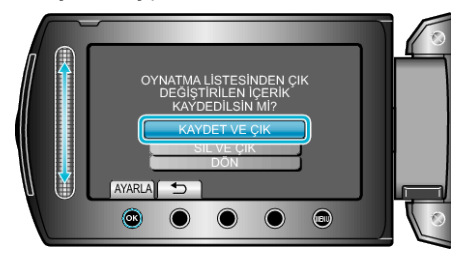